## **Montana DNRC Incidents of Interest - Process**

## \*If you already have an AGOL account you can skip this step\*

Users of the IOI system will need a DNRC ArcGIS Online account -

Set the Organization URL enter mtdnrc, remember URL, and click continue to get your account.

| Sign in <b>@esri</b>           |  |  |  |  |  |  |  |
|--------------------------------|--|--|--|--|--|--|--|
| ArcGIS login ~                 |  |  |  |  |  |  |  |
| Your ArcGIS organization's URL |  |  |  |  |  |  |  |
| Continue                       |  |  |  |  |  |  |  |
| 0 6 G O                        |  |  |  |  |  |  |  |
| No account? Create an account  |  |  |  |  |  |  |  |
| Privacy                        |  |  |  |  |  |  |  |

Open the IOI application and save in your browser favorites

This is the home screen of the IOI application. The left hand side is the map, and has some various options such as zoom, basemap switcher and layers. The default layer is ownership, current incident points and perimeters, and will show any active IOIs as well.

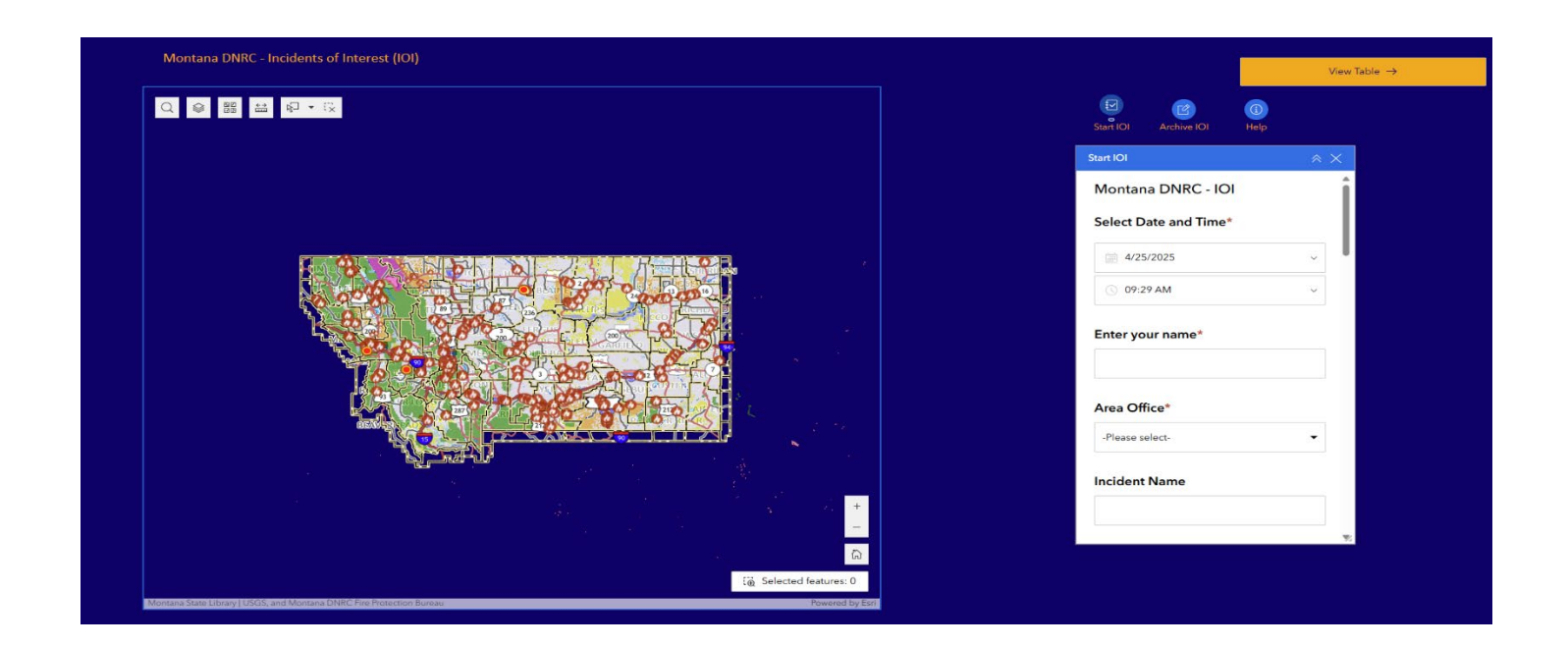

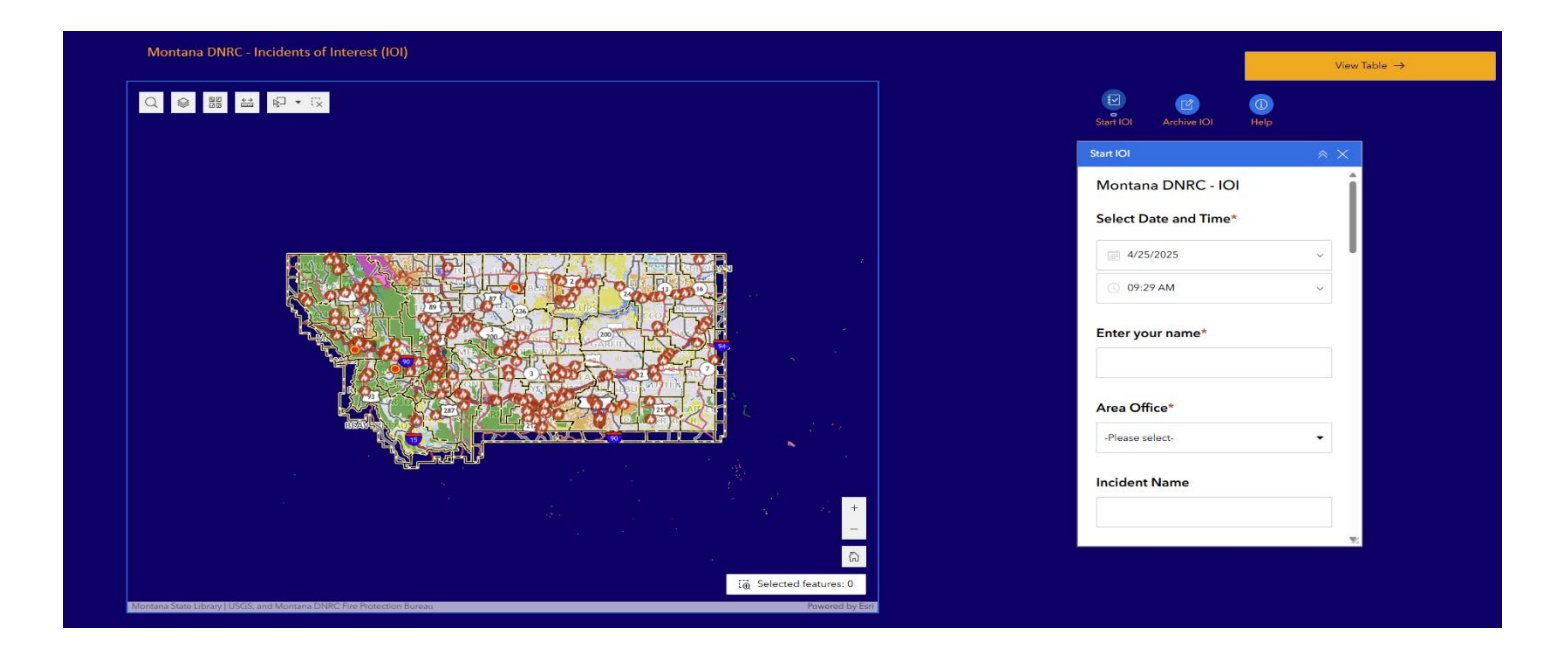

On the right hand side are various actions that you can make with the incidents and a link to view a table of current IOIs. The default form opened is under the Start IOI button.

This is the beginning of the process for an IOI. If you are updating an IOI, you will need to archive the old one first and then begin the process of the new one. Archived IOIs are saved for future documentation but are removed from the map and table.

To start the process of creating or updating an IOI, ensure you have the Start IOI form open.

Select your Incident of Interest on the map on the left. This will pre-populate much of the form.

| Montana DNRC - Incidents of Interest (IOI)                                                     | Start IOI 🛛 😞 🗙                       |
|------------------------------------------------------------------------------------------------|---------------------------------------|
|                                                                                                | Montana DNRC - IOI                    |
|                                                                                                | Select Date and Time*                 |
| Montana Wildfires to<br>Date - 139 JD DR                                                       | iiiiiiiiiiiiiiiiiiiiiiiiiiiiiiiiiiiii |
| 2025-MTBRF-000037                                                                              | ③ 09:29 AM                            |
|                                                                                                |                                       |
| IncidentName 139.JD.DR                                                                         | Enter your name*                      |
| UniqueFireIdentifier 2025.MTBRF.000037                                                         |                                       |
| Fire Discovery Date 3/26/2025, 3:11 PM                                                         |                                       |
| IncidentSize 0.10                                                                              | Area Office*                          |
| Percent Contained                                                                              | -Please select-                       |
| Dispatch Center MTBRC                                                                          |                                       |
|                                                                                                | Incident Name                         |
|                                                                                                | 139 JD DR                             |
|                                                                                                |                                       |
|                                                                                                | Unique Fire ID                        |
|                                                                                                | 2025-MTBRF-000037                     |
|                                                                                                |                                       |
|                                                                                                | Discovery Date and Time               |
|                                                                                                | <u>3/26/2025</u> ✓                    |
| Eig Selected features: 1                                                                       |                                       |
| Montana State Library (USGS, and Montana DNRC Free Protection Bureau Q Provide Control by East | 03:11 PM                              |
|                                                                                                |                                       |

On the right, you will see the form started populating from the incident selected on the map. (yellow highlights). Fill in your name and select your Land Office from the dropdown. Scroll down the form.

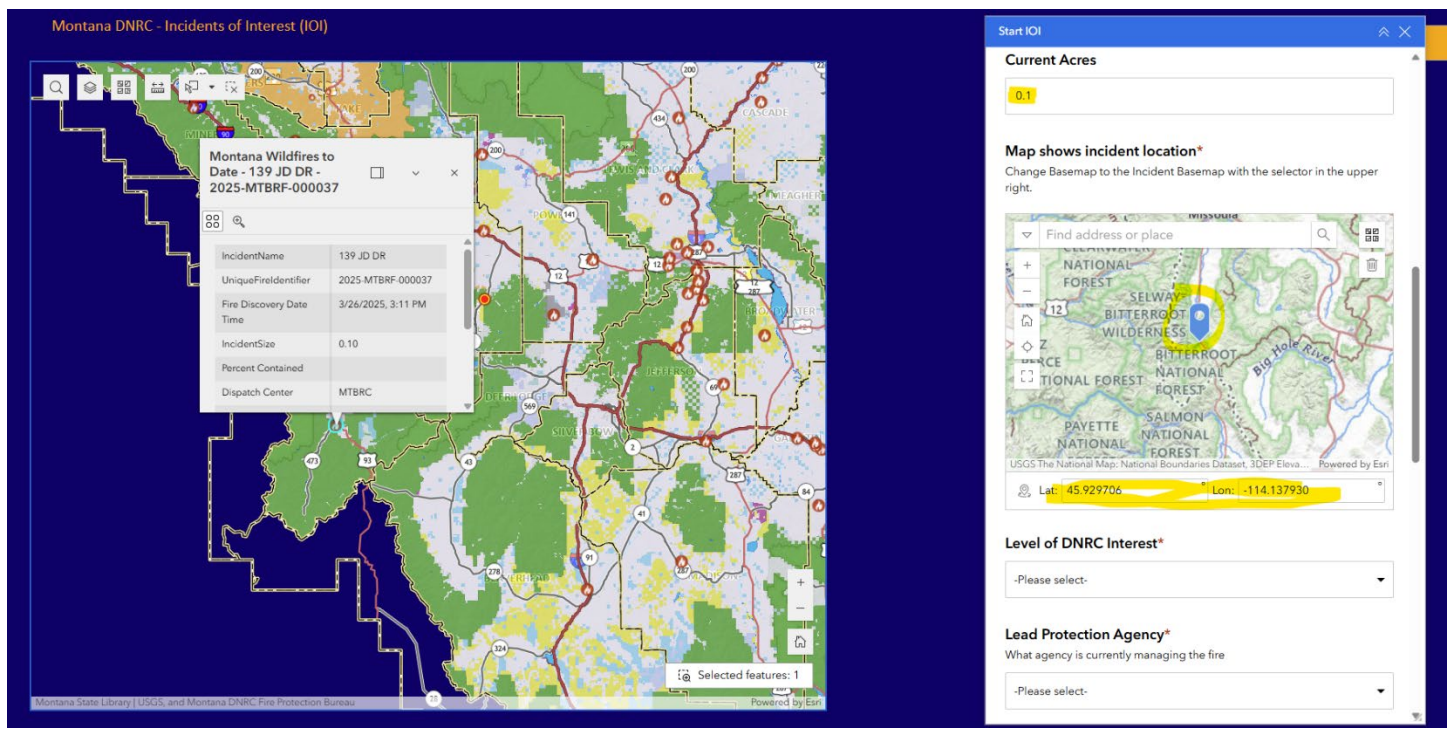

Acres and location will update in the form automatically from the point on the map, no need to update any of those. Next select the level of DNRC Interest – Low, Moderate, High. Select the lead protection agency in the dropdown.

| Montana DNRC - Incidents of Interest (IOI)                                                                                                    | Start IOI 🔅 🗙                                                                       |
|----------------------------------------------------------------------------------------------------|-------------------------------------------------------------------------------------|
|                                                                                                    | Incident Management Level* What level is the incident being managed -Please select- |
| Date - 139 JD DR - D - X                                                                                                    | What is the current management strategy of this incident*                           |
|                                                                                                    |                                                                                     |
| IncidentName 139 JD DR                                                                                                    |                                                                                     |
| UniqueFireIdentifier 2025 MTBRF 000037                                                                                                    | 1500                                                                                |
| Fire Discovery Date 3/26/2025, 3:11 PM Time                                                                                                    |                                                                                     |
| IncidentSize 0.10                                                                                                    | Ounty/LGFF Involvement (CountyAssist, ProjectSTAR,<br>Other)                        |
| Percent Contained                                                                                                    |                                                                                     |
| Dispatch Center MTBRC                                                                                                    |                                                                                     |
|                                                                                                    | DNRC Involvement(Co-management, WFDSS, ISAP, Cost<br>Share)*                        |
|                                                                                                    | DNRC Concerns/Comments (Distance to HVRA)*                                          |
|                                                                                                    |                                                                                     |
| ia Selected features: 1                                                                                                    | 1500 🦽                                                                              |
| Noning of the stand of the stand of the stan | Archive?                                                                            |

Select the management level of the incident in the dropdown. Write a short description of the current management strategy (1500 characters), you can utilize MSWord to write this up and check spelling and cut and past into the form. County/LGFF Involvement (if they are involved, not required field), short description – 255 characters. DNRC Involvement – short description of DNRC's involvement – 255 characters. DNRC Concerns, why is it an IOI, 1500 characters. Utilize MSWord here as well. Archive is No at this point. When you're happy with it, click Submit Incident.

When you are going to update an IOI, or the incident is no longer an IOI, click the Archive IOI button. This will allow you to archive the current IOI.

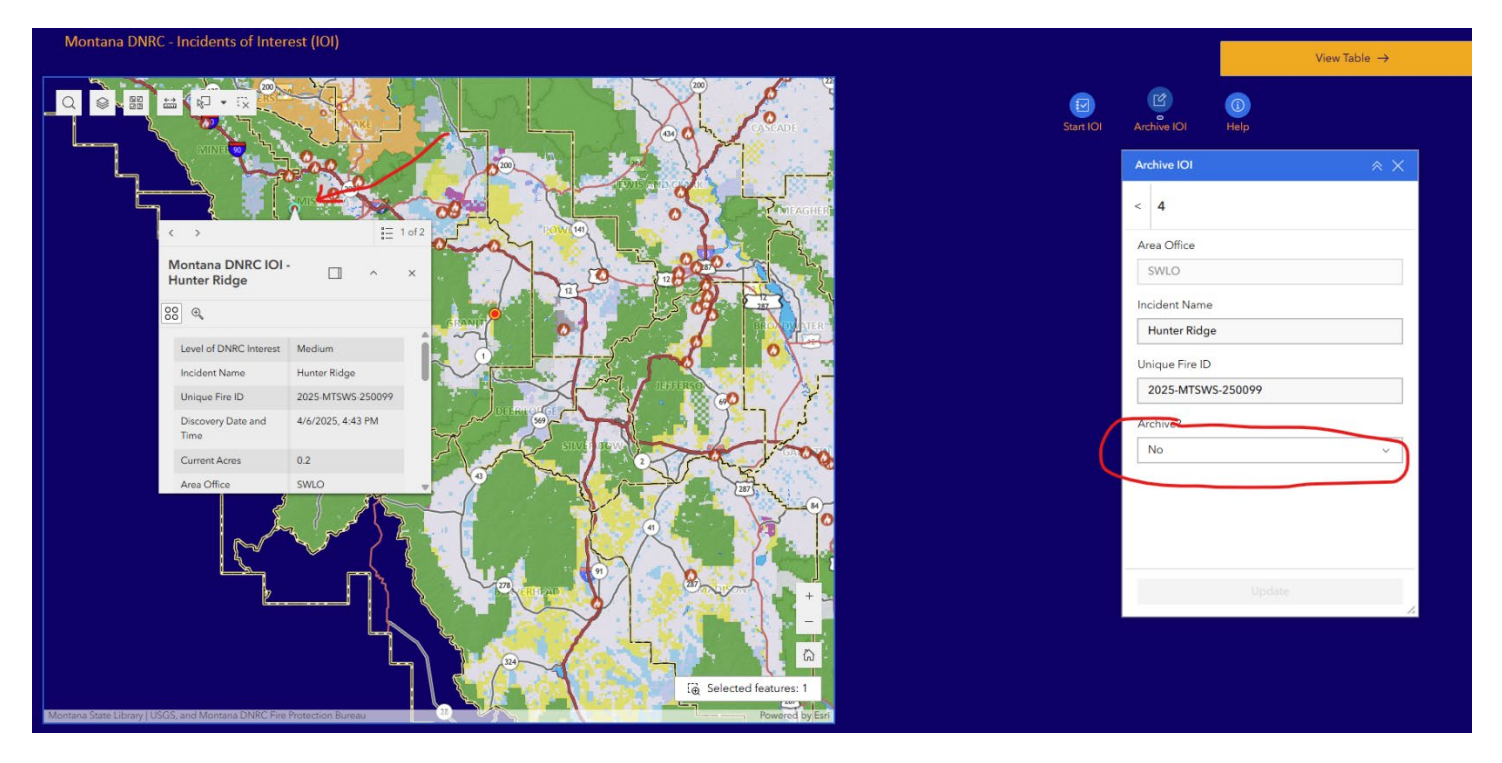

Select the IOI on the map, and that will bring the incident into the Archive form. Change archive to yes and it will be removed from the list. The IOI data will remain in the database for documentation should you need that in the future. Contact the Fire Bureau, Planning & Intelligence person to get the historical data if you need that. Once archived, you can start a new IOI for that incident by going back to the Start IOI process, if you are done with this particular IOI (Incident watch no longer needed) then you are done at this point.

| ← Back to I                          | OI Selection | Montana DNR(      | C - Incidents of Inte | erest (IOI)   |             |             |                          |                    |                                                                        |                                  |                                                                                     |                                                                                                    |
|--------------------------------------|--------------|-------------------|-----------------------|---------------|-------------|-------------|--------------------------|--------------------|------------------------------------------------------------------------|----------------------------------|-------------------------------------------------------------------------------------|----------------------------------------------------------------------------------------------------|
| P                                    |              |                   |                       |               |             | ×           | IOI by Land Office       |                    |                                                                        |                                  |                                                                                     |                                                                                                    |
|                                      |              |                   |                       |               |             |             |                          |                    |                                                                        |                                  |                                                                                     |                                                                                                    |
| Montana DNRC - Incidents of Interest |              |                   |                       |               |             |             |                          |                    |                                                                        |                                  |                                                                                     |                                                                                                    |
| DNRC LOI                             | Incident     | FireID            | Discovery             | Current Acres | Area Office | Name        | e Lead Protection Agency | Incident Managemen | Strategy                                                               | County/LGFF Involve              | DNRC Involvement                                                                    | DNRC Concerns/Comm                                                                                                    |
| Medium                               | Picket       | 2025-MTSWS-256057 |                       | 15            | SWLO        | Cory Calnan | DNRC                     | Initial Attack     | Rapid IA                                                               |                                  | how many characters<br>can i put in this<br>box!!!!!!!!!!!!!!!!!!!!!!!!!!!!!!!!!!!! | IA Fire will continue to monitor                                                                                      |
| Medium                               | Hunter Ridge | 2025-MTSWS-250099 | 2025-04-06T16:43:00   | 0.2           | SWLO        | Don Copple  | USFS                     | Initial Attack     | USFS has chosen to<br>monitor fire due to fire<br>fighter safety       | None                             | WFDSS                                                                               | They should put the fire out                                                                                          |
| Medium                               | MR.DEAN      | 2025-MTRBA-000003 | 2025-03-19T14:32:00   | 0.1           | NELO        | Cory Calnan | BIA                      | Initial Attack     | Initial attack - unknown.<br>Big column of smoke<br>visible from Havre | Yes - Bear Paw VFD<br>responding | Montinoring in support<br>of the county for now                                     | No major concerns other<br>than fire history in this<br>area. Fires have proven<br>difficult and highly<br>politicial |
| Last update: 5 seconds as            | p.           |                   |                       |               |             |             |                          |                    |                                                                        |                                  |                                                                                     | 0                                                                                                    |

The view table link will allow you to see all the IOIs in a table, each of these can be expanded.